# **Method Manager**

For Pump 11 Elite series syringe pumps

**User's Manual** 

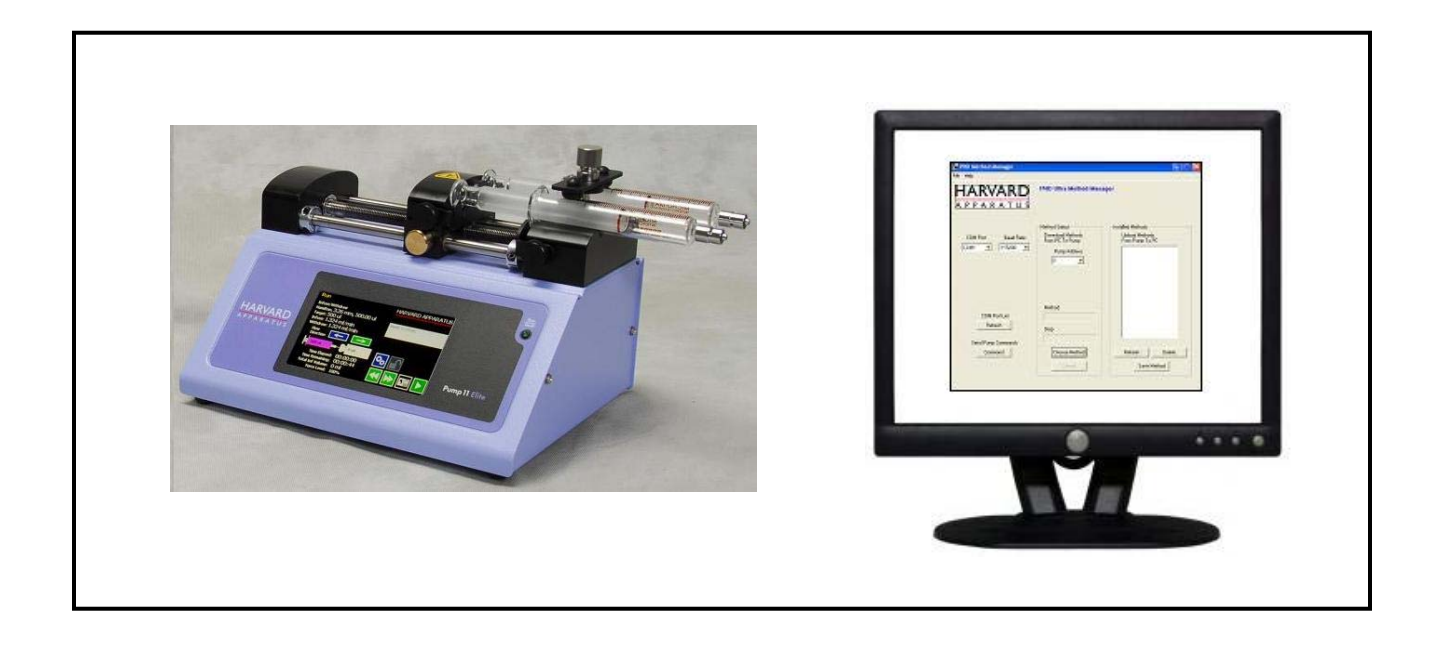

# HARVARD APPARATUS

#### Installation

Insert Pump 11 Elite CD ROM. A file containing the CD's contents will open automatically. Right click on "Method Manager". Select "Send To" then "Desktop" to create a shortcut on your desktop.

\*Compatible with Windows 2000, XP, Vista, & Windows 7

- 1. Connect the pump to the PC using a USB cable
- 2. Turn Pump 11 Elite or Pico Plus Elite on
- 3. Start Method Manager
- 4. Select the proper COM port.

#### Overview

Method Manager allows the user to:

- Upload methods from the pump to a PC
- Download methods from PC to Pump
- Send commands to the pump using a PC

| 🔯 Elite Method Manager                                    |                                                                           |                                                             |
|-----------------------------------------------------------|---------------------------------------------------------------------------|-------------------------------------------------------------|
| File Help                                                 |                                                                           |                                                             |
| HARVARD<br>APPARATUS                                      | 11 Elite Series Method Mana                                               | iger                                                        |
| COM Port Baud Rate<br>COM1 🔹 115200 💌                     | Method Select<br>Download Methods<br>From PC To Pump<br>Pump Address<br>0 | Installed Methods<br>Upload Methods<br>From Pump To PC      |
| COM Port List<br>Refresh<br>Send Pump Commands<br>Command | Method<br>Step<br>Choose Method<br>Cancel                                 | Refresh Delete<br>Save Method                               |
|                                                           |                                                                           |                                                             |
| Pump Command *<br>Line (all Pump 11<br>Elite family)      | PC → Pump<br>Method Control<br>(programmable<br>pumps only)               | Pump → PC<br>Method Control<br>(programmable<br>pumps only) |

\*No Need for HyperTerminal

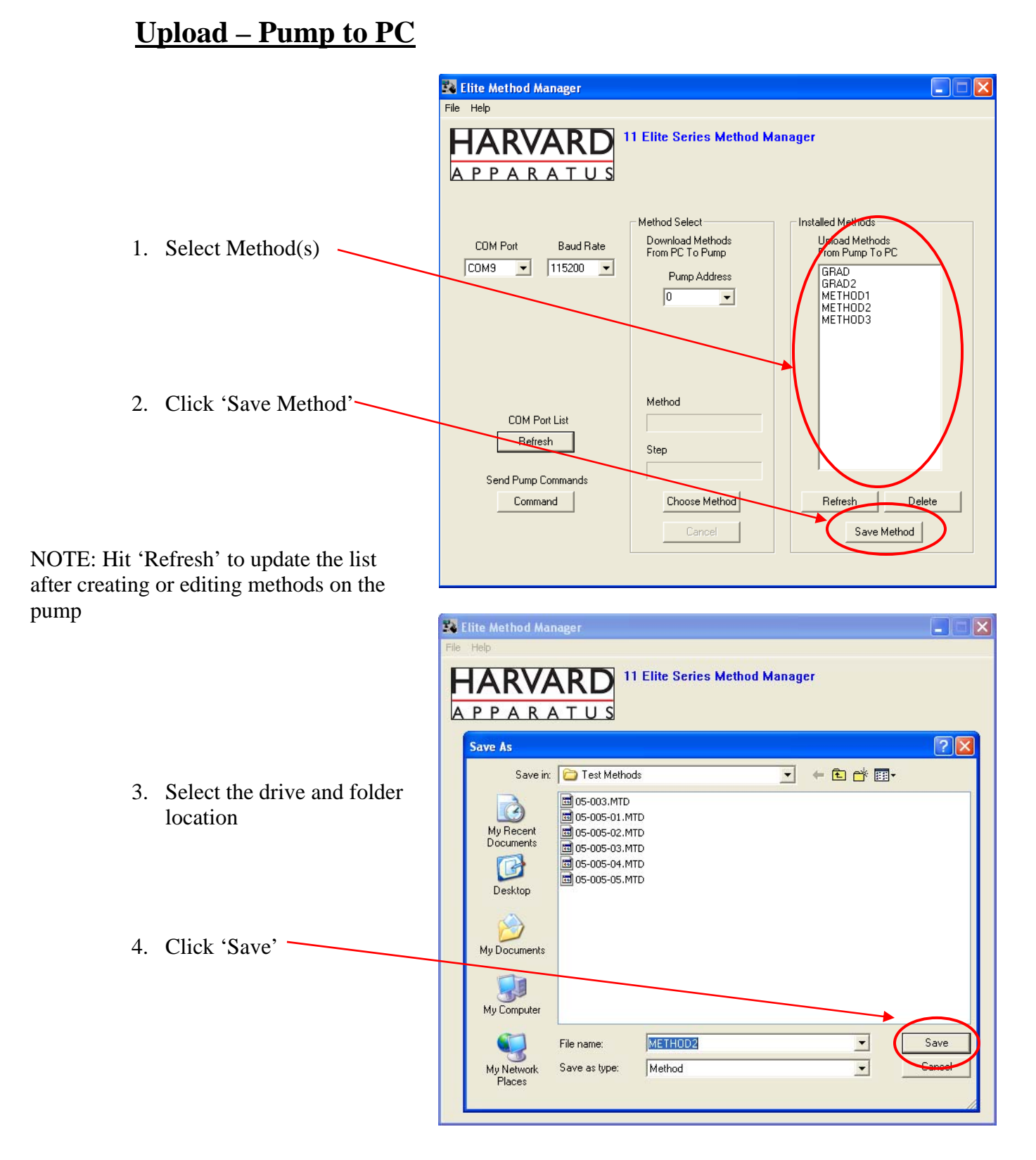

\*Do not upload/download methods while pump is running

Program works best while pump is idle on Quick Start setup screen

# **Download – PC to Pump**

|    |                                 | 24   | lite Method Manager                                                                                                    |                |
|----|---------------------------------|------|----------------------------------------------------------------------------------------------------|----------------|
|    |                                 | File | Help<br>HARVARD<br>PPARATUS<br>11 Elite Series Method Manager                                                                                                    |                |
| 1. | Click 'Choose Method'           |      | Open<br>Look in: Const Methods - Const Methods - | ?              |
| 2. | Select Method(s) to<br>download |      | Image: Second Second                    |                |
|    |                                 |      | File name: 05-005-05  My Network Files of type: Method  Places  Open as read-only                                                                                                    | Open<br>Cancel |

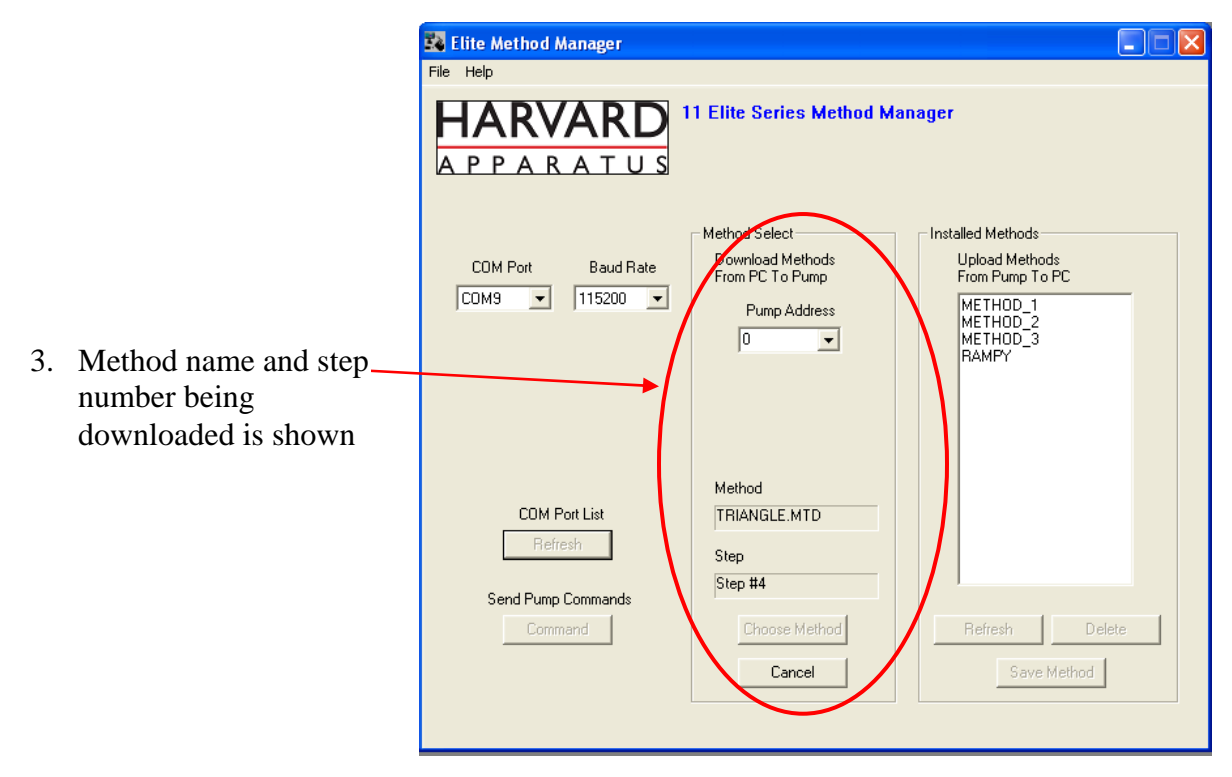

\*Do not upload/download methods while pump is running

Program works best while pump is idle on Quick Start setup screen

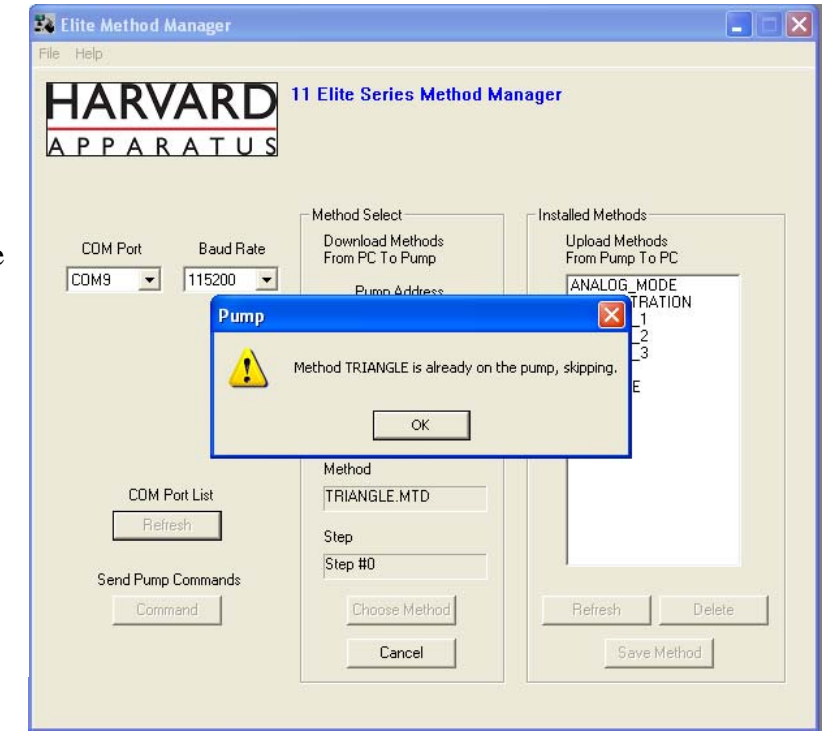

If a method already exists on the pump, Method Manager will not overwrite the file if you attempt to re-download it

NOTE: Changing a file name, on the PC, will not change the method name within the file

### **Sending Commands to the Pump**

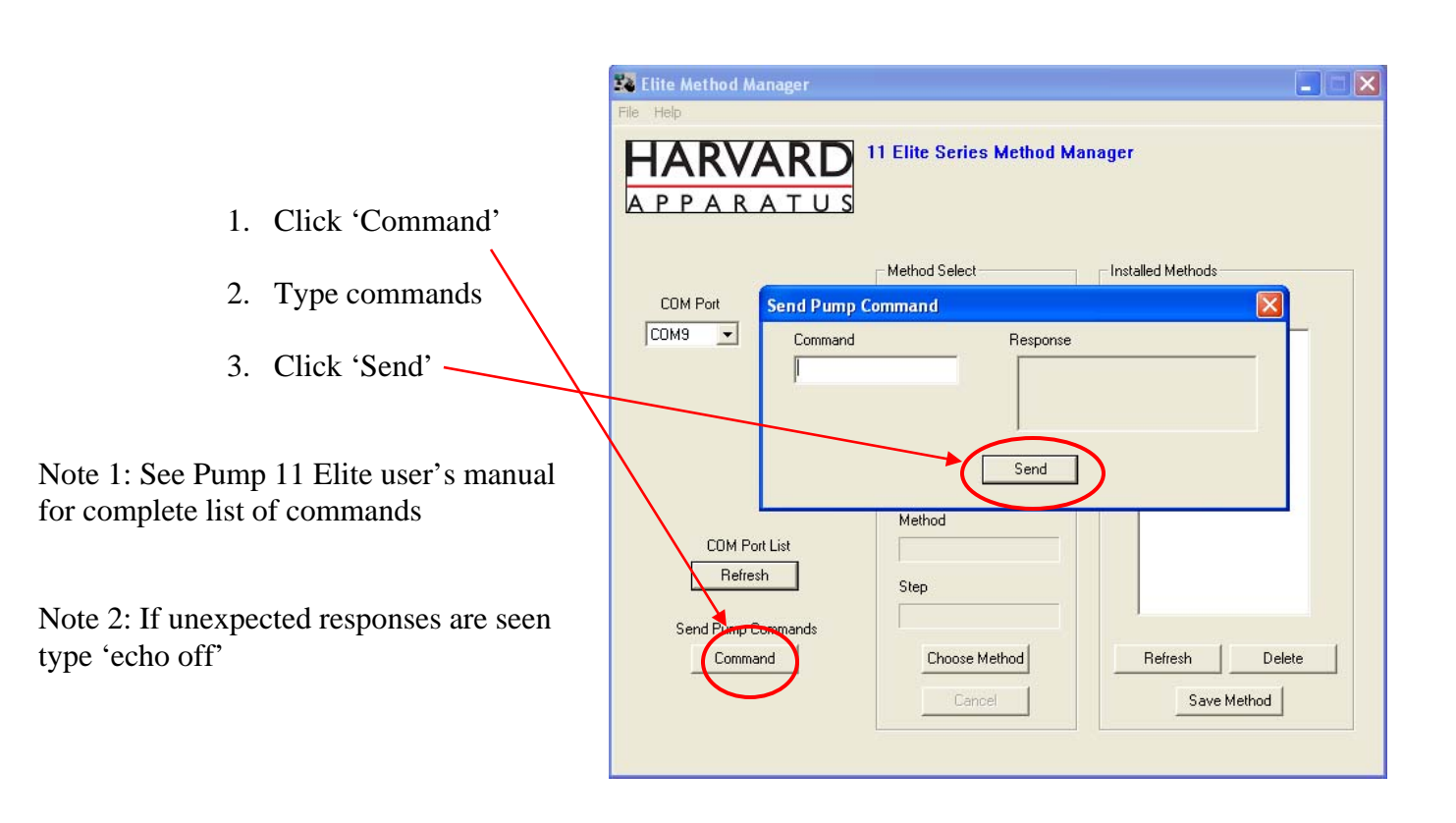

## **Troubleshooting**

- 1. Do not upload/download methods while pump is running
  - Program works best while pump is idle on Quick Start setup screen
- 2. Order of Operations:
  - Connect USB cable
  - Turn pump on
  - Start Method Manager program
- 3. Message 'Pump not Programmable'
  - If not a programmable pump contact Harvard Apparatus for an upgrade
  - If pump is programmable go to command line and type 'echo', if echo is on type 'echo off'